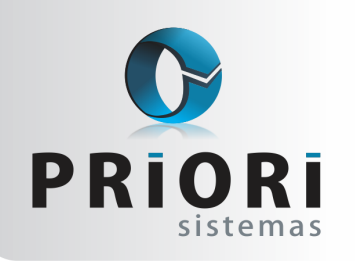

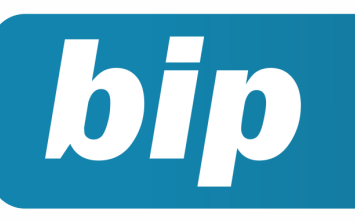

Edição 66

Fevereiro de 2016

# Neste bip

| Conciliações Contábeis              | 1 |
|-------------------------------------|---|
| Reajustando o salário mínimo        | 1 |
| Tabela INSS salário Família         | 2 |
| Tutorial Ajustes do Plano de Contas | 2 |

# **Conciliações Contábeis**

A Conciliação Contábil é um mecanismo do Rumo que foi criado para evitar alterações acidentais ou propositais em períodos já fechados. A conciliação permite bloquear qualquer tipo de alteração (incluir, alterar ou excluir lançamentos) da contabilidade de um determinado período ou de uma determinada conta. Na tela de Lançamentos, foi criado um campo que vai facilitar o processo de conciliação.

| Lançar                 | nento       | )S          |         |               |                              | _         |   |      |                |
|------------------------|-------------|-------------|---------|---------------|------------------------------|-----------|---|------|----------------|
| Detalhe No<br>Campo Va | rmal<br>lor | 4           | •       |               |                              |           |   |      |                |
| Data                   | Débito      | Débito.Nome | Crédito | Crédito.Nome  | Histórico                    | Valor     | ^ | 2    | Induir         |
| 01.01.2015             | 53          | CAIXA       | 4.586   | VENDA DE MERC | Venda de Mercadoria a Vista  | 20.000,00 |   |      | ZAltorar       |
| 01.01.2015             | 53          | CAIXA       | 4.590   | VENDA DE MERC | Venda de Mercadoria a Prazo  | 20.000,00 |   | _    | Alteral        |
| 01.01.2015             | 660         | ESTOQUES D  | 53      | CAIXA         | Compra de Mercadoria a Vista | 5.000,00  | 1 | ÷    | 🔀 Excluir      |
| 01.01.2015             | 660         | ESTOQUES D  | 53      | CAIXA         | Compra de Mercadoria a Prazo | 5.000,00  |   |      | Copiar         |
| 01.01.2015             | 3.969       | AGUA, LUZ E | 53      | CAIXA         | Despesa com Energia Eletrica | 300,00    |   |      | Criticar       |
| 01.01.2015             | 3.668       | ALUGUEL     | 53      | CAIXA         | Despesa com aluguel          | 100,00    |   | _    | Cilture        |
| 01.01.2015             | 4.251       | ICMS        | 53      | CAIXA         | Despesa com ICMS             | 200,00    |   | _    | riuar          |
| 01.02.2015             | 53          | CAIXA       | 4.586   | VENDA DE MERC | Venda de Mercadoria a Vista  | 20.000,00 |   |      | Configurar     |
| 01.02.2015             | 53          | CAIXA       | 4.590   | VENDA DE MERC | Venda de Mercadoria a Prazo  | 20.000,00 |   | 1    | Assistentes    |
| 01.02.2015             | 660         | ESTOQUES D  | 53      | CAIXA         | Compra de Mercadoria a Vista | 5.000,00  |   |      | Conciliar      |
| 01.02.2015             | 660         | ESTOQUES D  | 53      | CAIXA         | Compra de Mercadoria a Prazo | 5.000,00  |   | -    |                |
| 01.02.2015             | 3.969       | AGUA, LUZ E | 53      | CAIXA         | Despesa com Energia Eletrica | 300,00    |   | Filt | ar             |
| 01.02.2015             | 3.668       | ALUGUEL     | 53      | CAIXA         | Despesa com Aluguel          | 100,00    |   | ۲    | Todos          |
| 01.02.2015             | 4.251       | ICMS        | 53      | CAIXA         | Despesa com ICMS             | 200,00    |   | 0    | Só Conciliados |
| <                      |             |             |         |               |                              | >         | Ť | 0    | Não Conciliad  |

Para conciliar uma conta, basta clicar sobre ela e clicar no botão Conciliar, este lançamento que foi conciliado será destacado com a cor laranja, ao consultar o Livro Razão On-line estes lançamentos conciliados estarão destacados da mesma forma. Poderá também filtrar Todos os lançamentos, Só Conciliados ou apenas os lançamento que Não foram Conciliados.

**Por: Cristiane Mentges** 

## Reajustando Salário Mínimo

Para reajustar o salário dos funcionários que recebem conforme o salário mínimo, acesse o menu Arquivos >> Folha >> Contratos >> opções >> Reajuste de Salário.

No campo estabelecimento poderá ficar sem informação, para que o reajuste abranja todas as empresas do sistema.

# Você Sabia?

- Que o Rumo dispõe de uma funcionalidade que possibilita parcelar eventos, como empréstimo consignado?
- $\sqrt{}$  Que no Rumo é possível importar rendimentos de cartões para a DIRF?
- $\sqrt{}$  Que o Rumo emite um extrato de Provisão 1/12 avos de Férias?

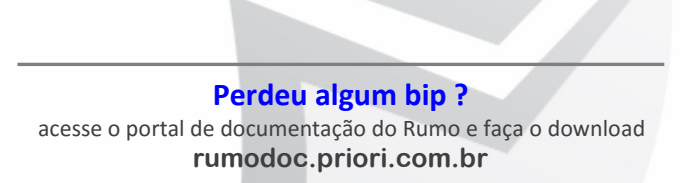

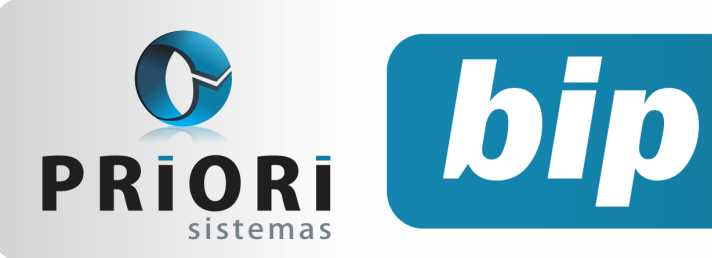

Edição 66

Fevereiro de 2016

Depois utilize os filtros abaixo e preencha o campo **"Salário de" "a"** com o valor de R\$ 788,00, assim o sistema vai buscar somente os empregados e sócios com este salário.

| alário de 788 | a | 788 |
|---------------|---|-----|
|---------------|---|-----|

O segundo passo é informar no campo **"Tipo de Reajuste"** como fixo e no campo abaixo informe o novo valor do mínimo. Certifique-se de que a opção de Empregados e Sócios estejam marcadas para esta configuração.

Atenção: é importante que a data do sistema seja aquela na qual pretende-se pagar o novo salário.

#### Por: Jéssica Pappen

# Nova Tabela de INSS e Salário Família

Foi publicada no Diário Oficial da União do dia 11/01/2016 a Portaria Interministerial MTPS/MF nº 1/2016, na qual estabelece o reajuste de 11,28% e o salário mínimo passa a vale R\$ 880,00. As novas tabelas de INSS e Salário Família tem vigência a partir de 01/01/2016. As mesmas, já foram liberadas e atualizadas no Rumo.

| Tabela I | NSS |
|----------|-----|
|----------|-----|

| Salário-de-Contribuição (R\$) | Alíquota para fins de Recolhimento ao INSS |
|-------------------------------|--------------------------------------------|
| Até 1.556,94                  | 8%                                         |
| De 1.556,95 até 2.594,92      | 9%                                         |
| De 2.594,93 até 5.189,82      | 11%                                        |

#### Tabela Salário Família

| REMUNERAÇÃO                            |    | QUOTA           |
|----------------------------------------|----|-----------------|
| Até R\$ 806,80                         |    | R\$ 41,37       |
| A partir de R\$ 806,81 até R\$ 1.212,6 | 54 | R\$ 29,16       |
| Acima de R\$ 1.212,64                  |    | Não tem direito |
|                                        |    |                 |

#### Por: Cristiane Mentges

## Como Resolver as Críticas do Plano de Contas

A seguir estão dispostos tutoriais para resolver os erros mais comuns do plano de contas:

1° Exemplo: Este exemplo de crítica, demonstra que falta configuração em determinadas contas.

| Tipo | Mensagem                                             | solucao                                                |
|------|------------------------------------------------------|--------------------------------------------------------|
| Erro | Conta de Apuração do Resultado não está configurado. | Selecione o subtipo na conta analítica correspondente. |

Solução: Para corrigir esta crítica, acesse no plano de contas a conta "Resultado do Exercício" (conta analítica), e insira "resultado do exercício" no campo "Subtipo".

| Contas          | Deve informar o subtipo correpondente |
|-----------------|---------------------------------------|
| Conta           | 184                                   |
| Nome            | RESULTADO DO EXERCICIO                |
| Subtipo         | Resultado do Exercício 🔹              |
| Codigo anterior |                                       |
| Apelido         |                                       |
| Grupo           | RESULTADO LIQUIDO DO PERIODO 6        |
| Seqüência       | 0 Código 0.0                          |
| Plano Ref.      | RESULTADO LÍQUIDO DO PERÍODO 219      |
|                 |                                       |
| Plano Ref. 2015 | ··· x                                 |
| Grupo DRE       | •                                     |
| Grupo DMPL      | •                                     |

#### 2° Exemplo:

Tpo Mensagem solucio Em Guyo de Patriminia Liquido posau mais de uma configuração. (106, 107) Apenas uma conta sintética deve ser configuração.

**Solução:** Bem como a descrição do erro diz: O grupo patrimônio líquido possui duas configurações, ambas estão destacadas em vermelho. Somente é necessário que a conta 106 - Patrimônio líquido apresente o subtipo: patrimônio líquido.

Para solucionar esta situação, deve-se deixar em branco a configuração da opção "**Subtipo**", da conta 107- Patrimônio Social.

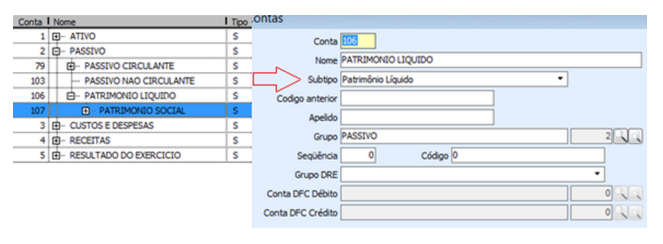

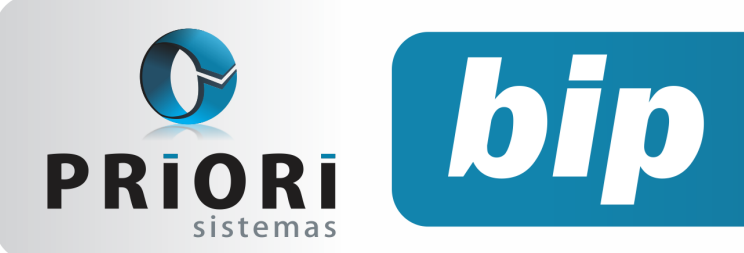

Edição 66

Fevereiro de 2016

| Contas            | Informação destacada deve |
|-------------------|---------------------------|
| Conta             | estar em branco.          |
| Nome              | PATRIMONIO SOCIAL         |
| Subtipo           | Patrimônio Líquido 🔹      |
| Codigo anterior   |                           |
| Apelido           |                           |
| Grupo             | PATRIMONIO LIQUIDO        |
| Seqüência         | 0 Código 0.0              |
| Grupo DRE         | •                         |
| Conta DFC Débito  | 0 2 4                     |
| Conta DFC Crédito | • २०                      |

**3° Exemplo:** Nesta a conta sintética 495, não pode ficar no grupo "**BENS E DIREITO EM USO**" porque dentro desse grupo, existem várias analíticas. Logo, para resolver o problema, poderia então apenas trocar o grupo da conta veículos, indicando o grupo 467 - **IMOBILIZADO**.

| 1    | E- ATIVO                         |                     | S | 1 |
|------|----------------------------------|---------------------|---|---|
| 27   | E- CIRCULANTE                    |                     | S | 1 |
| 400  | - NAO CIRCULANTE                 | Conta sintética com | S | 2 |
| 402  | - REALIZAVEL A LONGO PRAZO       | problema, não       | S | 1 |
| 413  | D- INVESTIMENTOS                 | pode ficar nesse    | S | 2 |
| 467  | D- IMOBILIZADO                   | grupo.              | S | 3 |
| 470  | BENS E DIREITO EM USO            | S. of C.            | S | 1 |
| 495  | VEICULOS                         |                     | S | 1 |
| 508  | - INSTALACOES                    | ĩc                  | A | 2 |
| 523  | - FERRAMENTAS                    |                     | A | 3 |
| \$36 | - ACOES AINA                     | LINCAS              | A | 4 |
| 5841 | - MAQUINAS E EQUIPAME            | NTOS                | S | 5 |
| 5867 | MOVEIS E UTENSILIOS              |                     | S | 6 |
| 549  | - BENS EM CONSTRUCAO             |                     | S | 2 |
| 551  | - ADIANTAMENTOS A FORNEC DE BENS |                     | S | 3 |
| 564  | - PARTICIPACOES EM CONSO         | RCIOS               | S | 4 |
| 577  | E- (-) DEPRECIACAO ACUMULA       | DA                  | S | 5 |

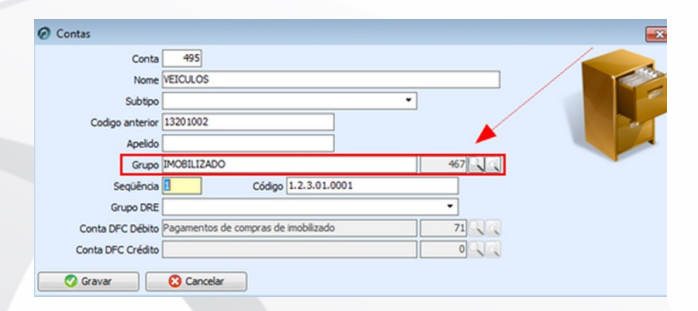

#### Por: Jhovan Weirich

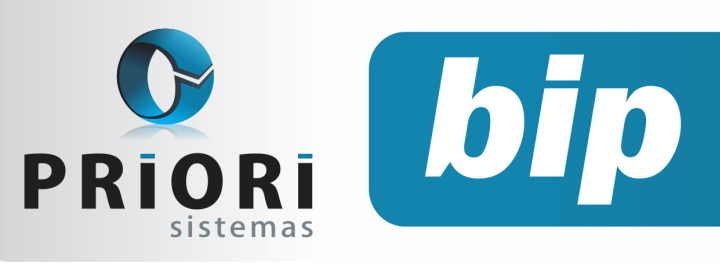

Edição 66

Fevereiro de 2016

# Confira o conteúdo das edições anteriores...

#### Edição 065 Janeiro/2016

- Configuração da Tributação do Simples Nacional
- Rumodoc
- Inconsistências ao gerar relatórios contábeis
- Relatório razão dos lançamentos da folha
- Contabilização da diferença do FGTS
- Importação de NFEs

#### Edição 064 Dezembro/2015

- Configuração da DFC
- Códigos de modelo de documento fiscal inexistentes
- Nova configuração na tela dos eventos de contrato
- Configuração no sindicato: multa que antecede data base
- Eventos da rescisão podem ser lançados diretamente pelo lançamento da rescisão
- Configuração da DRE
- 13°- Parcela Final em Novembro

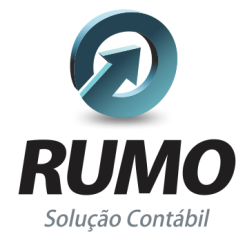

#### Folha de Pagamento

Recibos de pagamento, Férias, Rescisões, RAIS, DIRF, CAGED, SEFIP, GRRF, GPS, IRRF...

### Contabilidade

**SPED Contábil**, importação de extratos bancários, Diário, Razão, Balancete... Agilize seu trabalho alterando lançamentos diretamente a partir de razão e diário em tela.

### LALUR

Apuração do lucro real, parte A e B. Integrado aos lançamentos contábeis e impressão do livro oficial.

#### Edição 063 Novembro/2015

- Relatório de Funcionários Afastados
- Listagem de conferência do contas a pagar e receber
- Tributos Federais
- DAPI
- eSocial Empregado doméstico

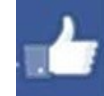

### facebook.com/priori

### CIAP

Cadastro dos bens, controle dos créditos, integrado à apuração do ICMS, livro modelos C e D.

### **Escrita Fiscal**

Apuração de ICMS, ISS, PIS, COFINS, Simples Nacional, Emissão de Livros de Entrada e Saída, **SPED Fiscal**, **DACON, Importação de NFe**...

### Cópia de Segurança

Com este módulo, o sistema faz diariamente uma cópia de segurança e a envia para o Data Center da Priori.

A segurança de seus dados fora de sua empresa.

(45) 3254 -2405 www.priori.com.br falecom@priori.com.br Rua Paraná, 1000 - Sala 2 Caixa Postal 26, CEP. 85.960-000 Marechal Candido Rondon - Paraná.